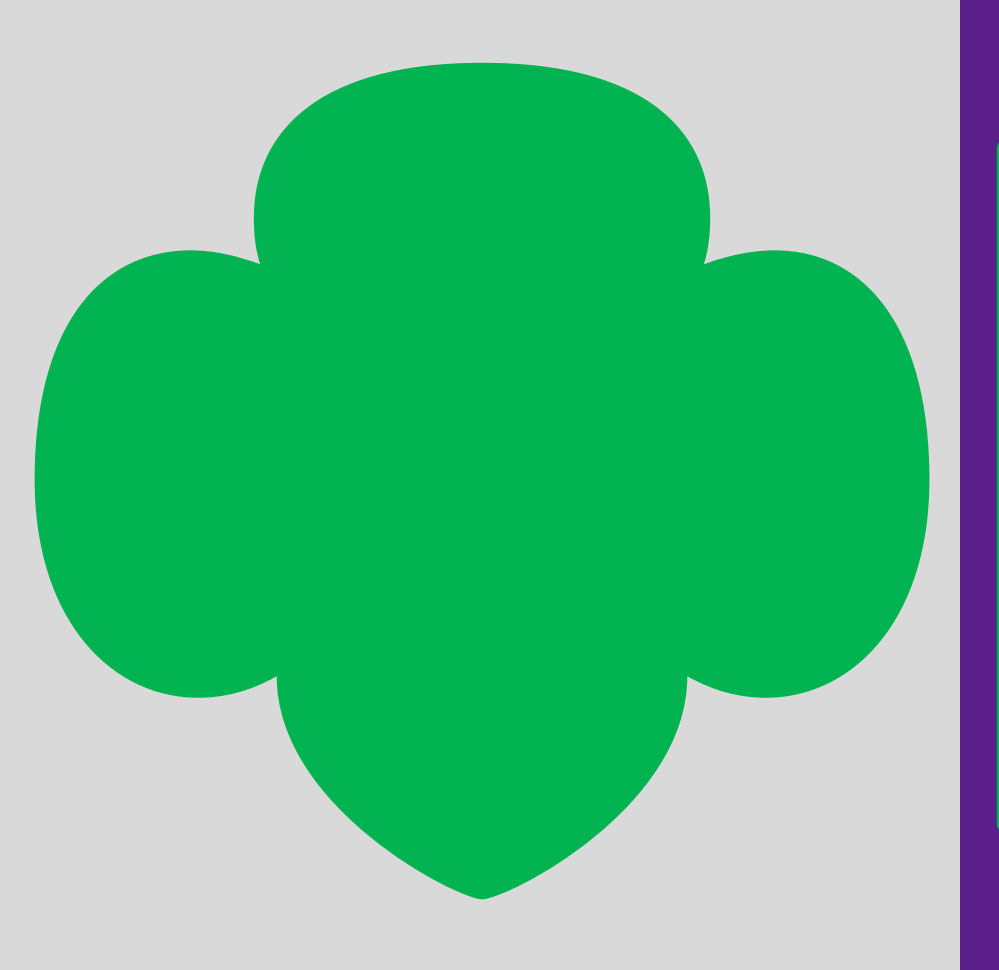

#### Cookie Open Office Hours

March 20, 2024

## Agenda

Distributing Cookie Booth sales to girls
Q&A

#### Distributing Cookie Booth sales to girls

 Presentation by ABC Bakers rep on how to assign cookies from booth sales to Girl Scouts

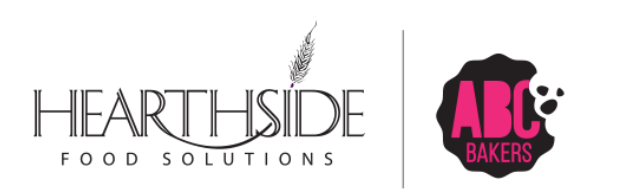

## **Cookie Transfers**

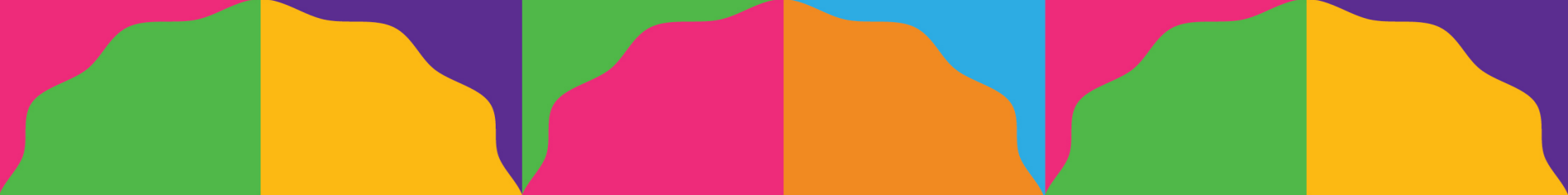

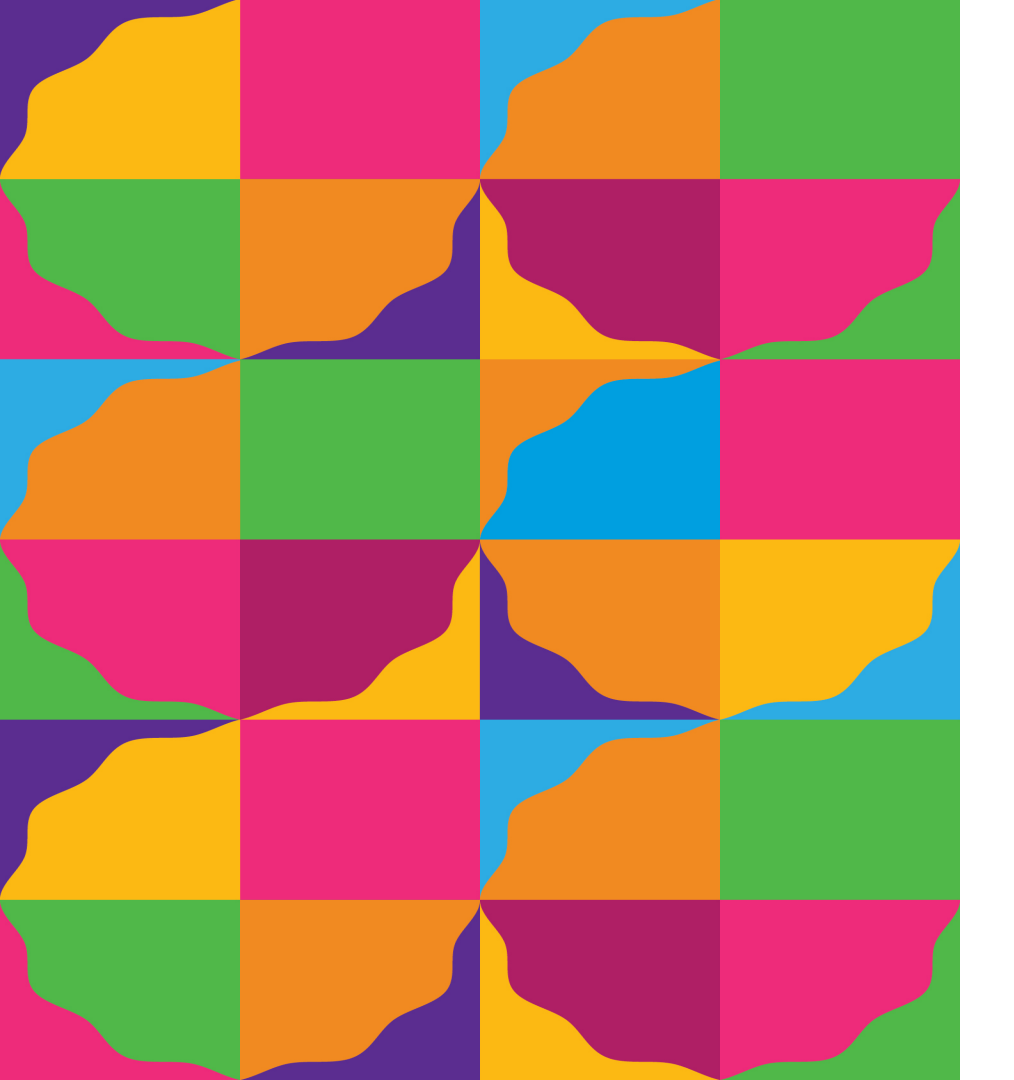

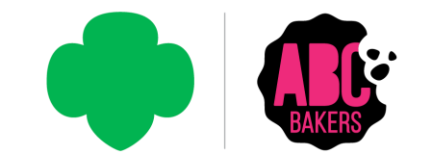

#### **Smart Booth Divider**

#### **Troop to Girl Transfer**

## Smart Booth Divider

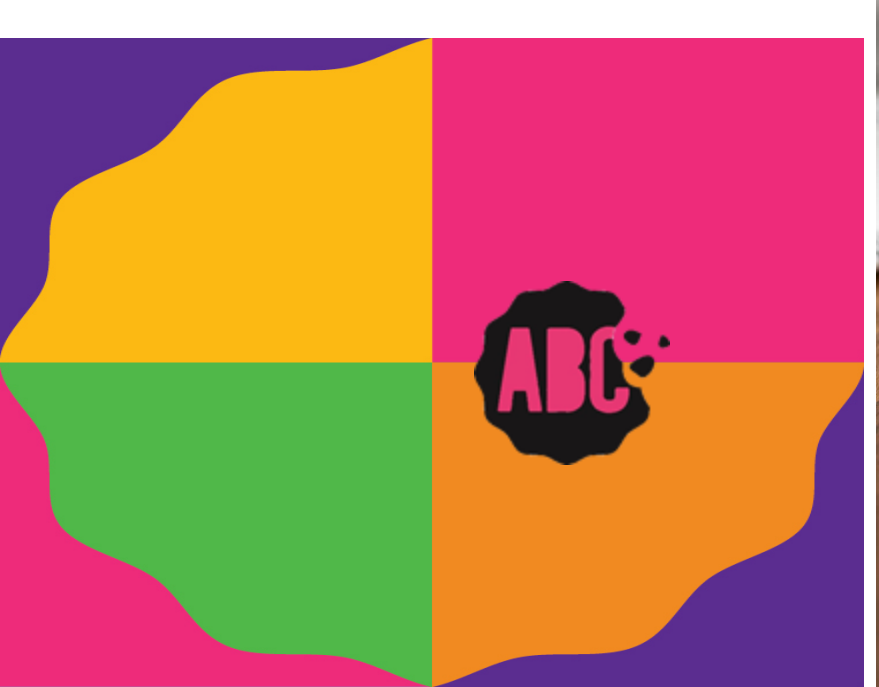

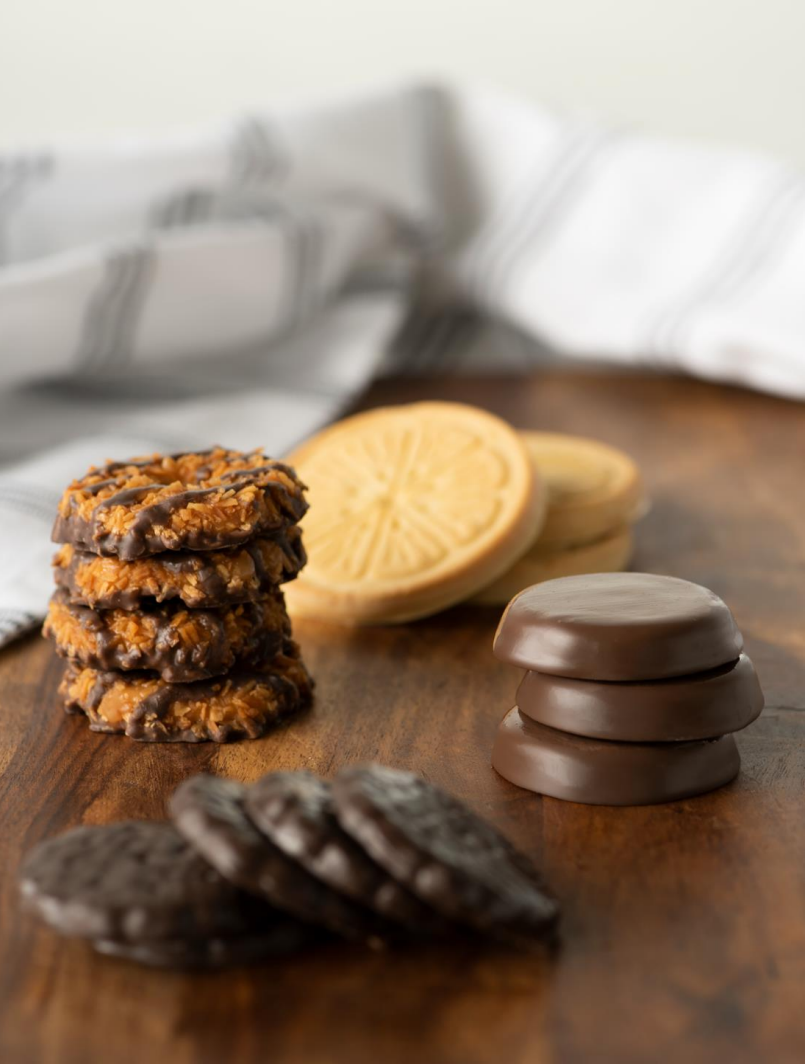

#### **Booth> My Reservations**

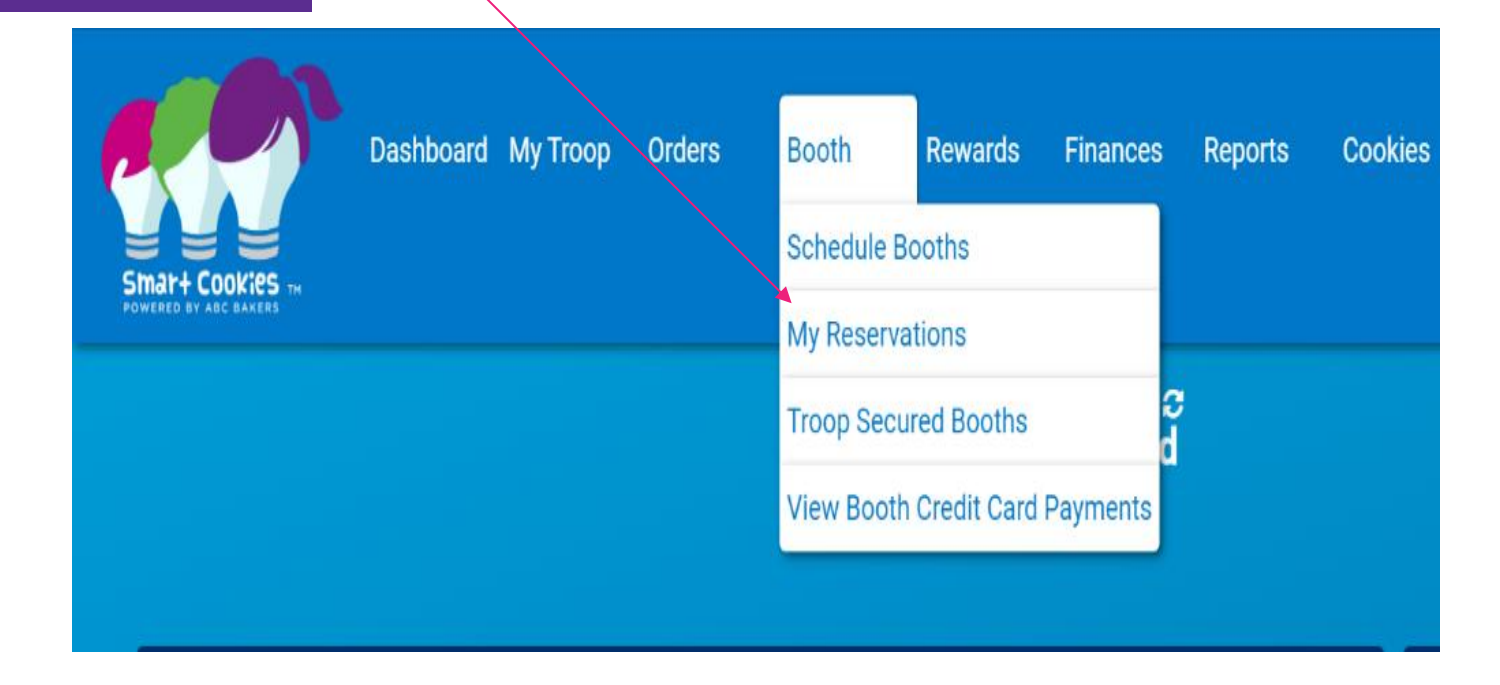

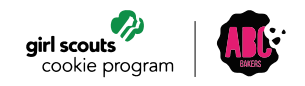

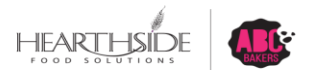

#### **Smart Booth Divider**

Click on 3 dots at end of data row to find Booth Details – Smart Booth Divider – Remove Reservation

| 10 Results          | Reservations V Show Pendin      | g or Denied Reservations | Booths le | eft to distribute |                     |         | Search        |                                  | ٩                     |
|---------------------|---------------------------------|--------------------------|-----------|-------------------|---------------------|---------|---------------|----------------------------------|-----------------------|
| STORE               | ADDRESS T                       | ατγ 🔻                    | ZIP CODE  | DATE 🔻            | TIME 🛛 🍸            | PREMIUM | т түре 🔻      | STATUS 🔻 QTY SOL                 | D TOTA                |
| Chick-Fil-A         | 10975 Johns Hopkins Rd.         | Laurel                   | 20723     | Feb 20            | 06:00 PM - 06:30 PM | ~       | FCFS          | 0                                | 0                     |
| Boscov's            | White Marsh Mall                | White Marsh              | 21236     | Jan 20            | 10:00 AM - 02:00 PM |         | FCFS          | 0                                | 0                     |
| Farmer's Market     | 12165 Clarksville Pike          | Clarksvillle             | 21029     | Jan 21            | 10:00 AM - 02:00 PM |         | FCFS          | 0                                | 0                     |
| Chick-Fil-A         | 10975 Johns Hopkins Rd.         | Laurel                   | 20723     | Jan 01            | 04:00 PM - 07:00 PM | ~       | FCFS          | 0                                | 0                     |
| Chrissy's Pet Store | 1234 Midlothian Village Parkway | Midlothian               | 23112     | Oct 07            | 10:00 AM - 12:00 PM |         | TROOP_SECURED | Booth Details Smart Booth Divide | er Remove Reservation |

Booth Details: Smart Booth Divider: Remove Reservation

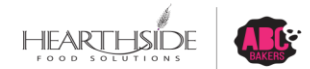

#### Enter total packages sold, by variety

#### **Click Save and Distribute Sales**

| Dash                                                                                     | board My Troop Orders | Booth Recognitions Finances Repo                                    | rts Cookies Tips & Tools Media Help     |                    |
|------------------------------------------------------------------------------------------|-----------------------|---------------------------------------------------------------------|-----------------------------------------|--------------------|
|                                                                                          |                       | Smart Bo<br>Distribu                                                | oth Divider<br>Ited Sales               |                    |
| Booth Summary (Packages)                                                                 | <b></b>               | Total Left to Distribute                                            | Total Distributed                       | Total Sold         |
| 8640 Pulaski Highway<br>Rosedale MU 21237<br>Saturday, January 20<br>12:00 PM - 02:00 PM | ,                     | Uu MUST distribute all the packages and to the girls in your troop. | 0                                       | 0<br>50.00         |
| CShare TAL<br>5 15<br>4                                                                  | smr<br>25             | LEM 58<br>20 11                                                     | тм рер со<br>27 16 22                   | PBS OFT TRACKED CS |
|                                                                                          |                       | Save and Go Back                                                    | Save and Distribute Sales               |                    |
|                                                                                          |                       |                                                                     |                                         |                    |
|                                                                                          | Enter the packag      | es sold during the booth sale to                                    | distribute the sale among the girls who | participated       |
|                                                                                          |                       |                                                                     |                                         | r                  |

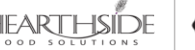

#### Select Girls at the booth sale

| Select Troop Girls                                                                 |             | ×  |
|------------------------------------------------------------------------------------|-------------|----|
| Select Girls from your Troop to distribute the cookies sold during the booth sale. |             |    |
| Lisa Cohen                                                                         | <b>&gt;</b> | *  |
| Mona Griffin                                                                       | <b>~</b>    |    |
| Mona Knight                                                                        |             |    |
| Phyllis Dennis                                                                     |             |    |
| Shannon Gonzalez                                                                   |             | н. |
| Shari Phillips                                                                     |             |    |
| Susan Myers                                                                        |             |    |
| Tricia Christensen                                                                 |             | -  |
| 4                                                                                  | •           | •  |
| Cancel Continue                                                                    |             |    |

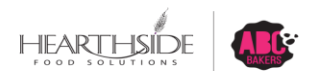

#### Divide any remaining packages in red

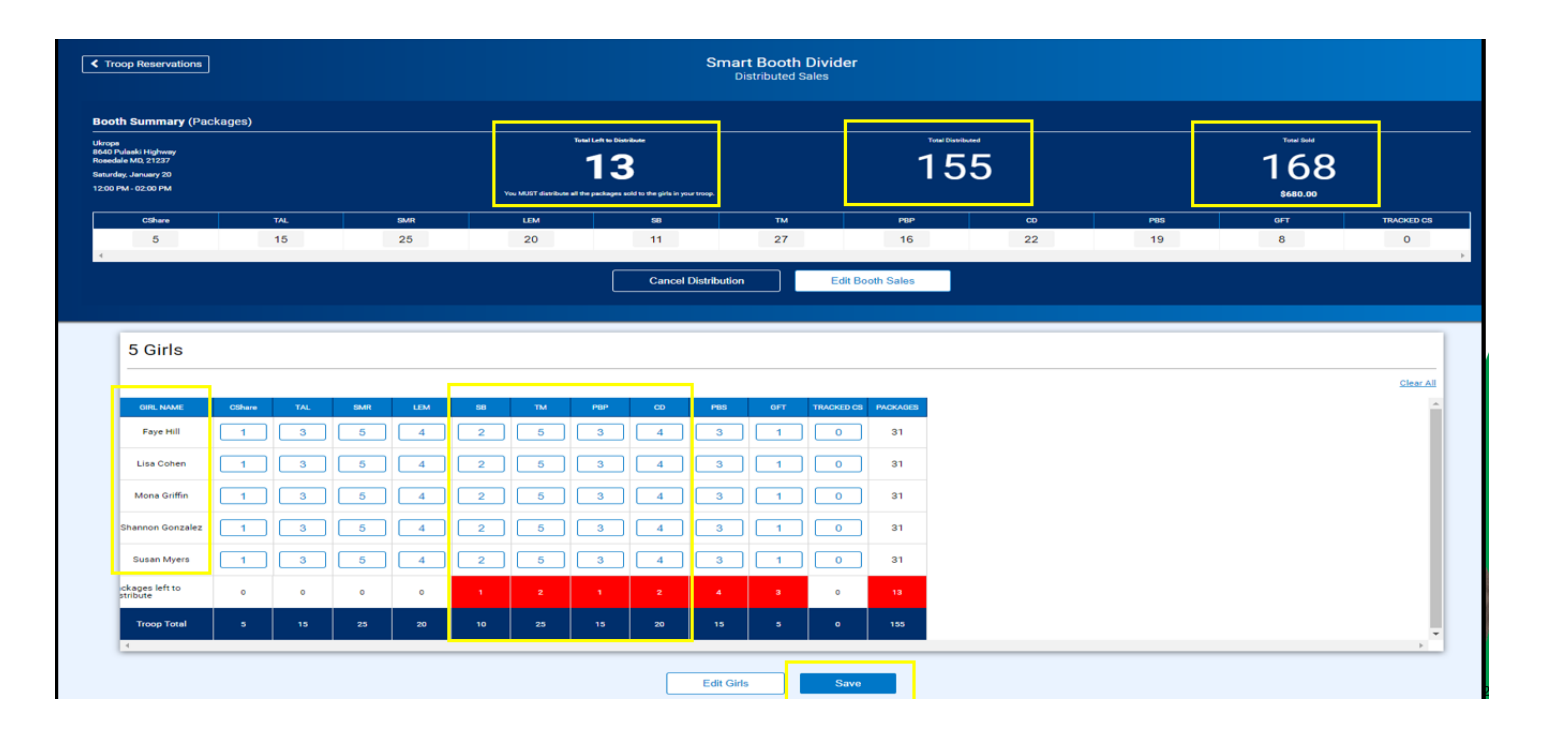

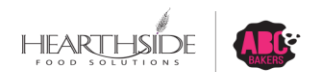

#### Successful division message is displayed

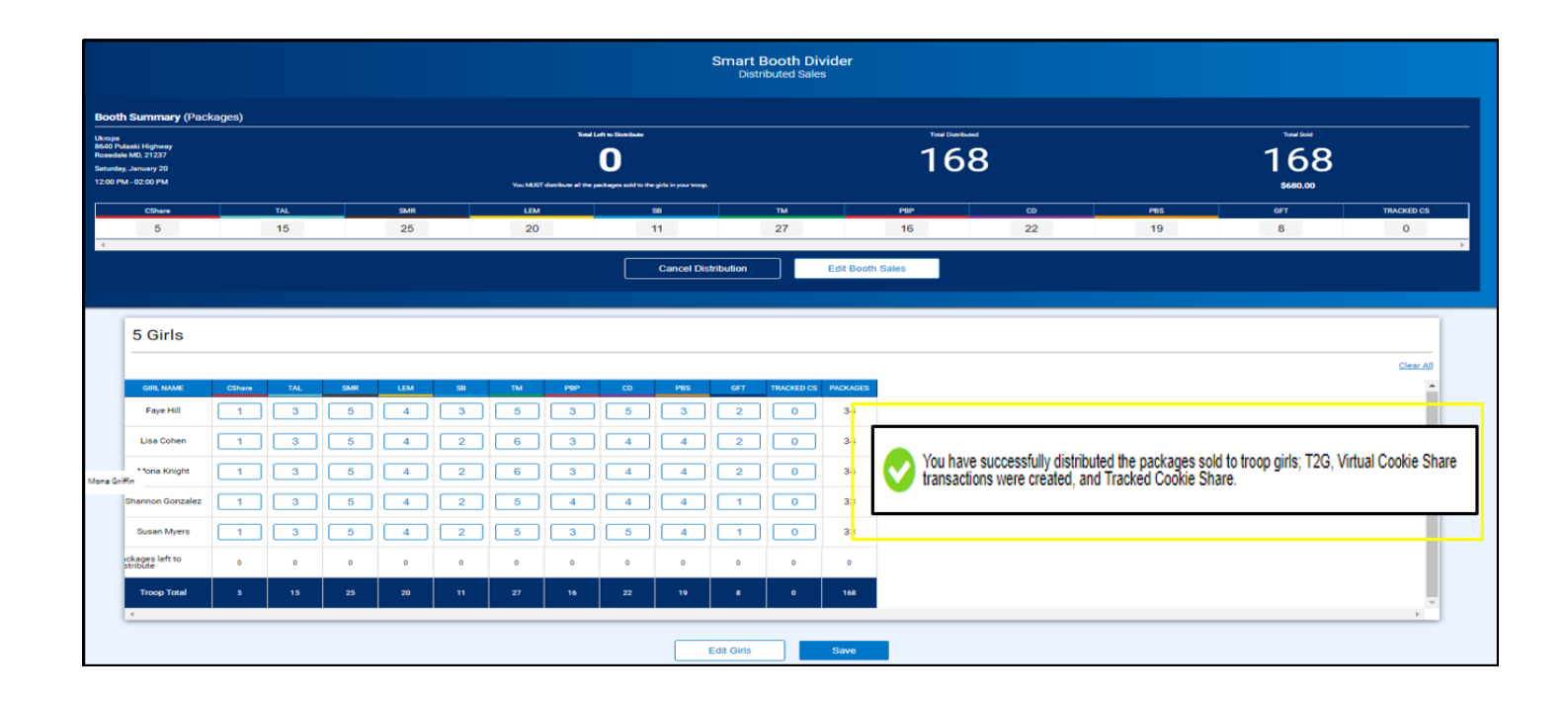

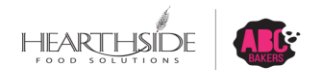

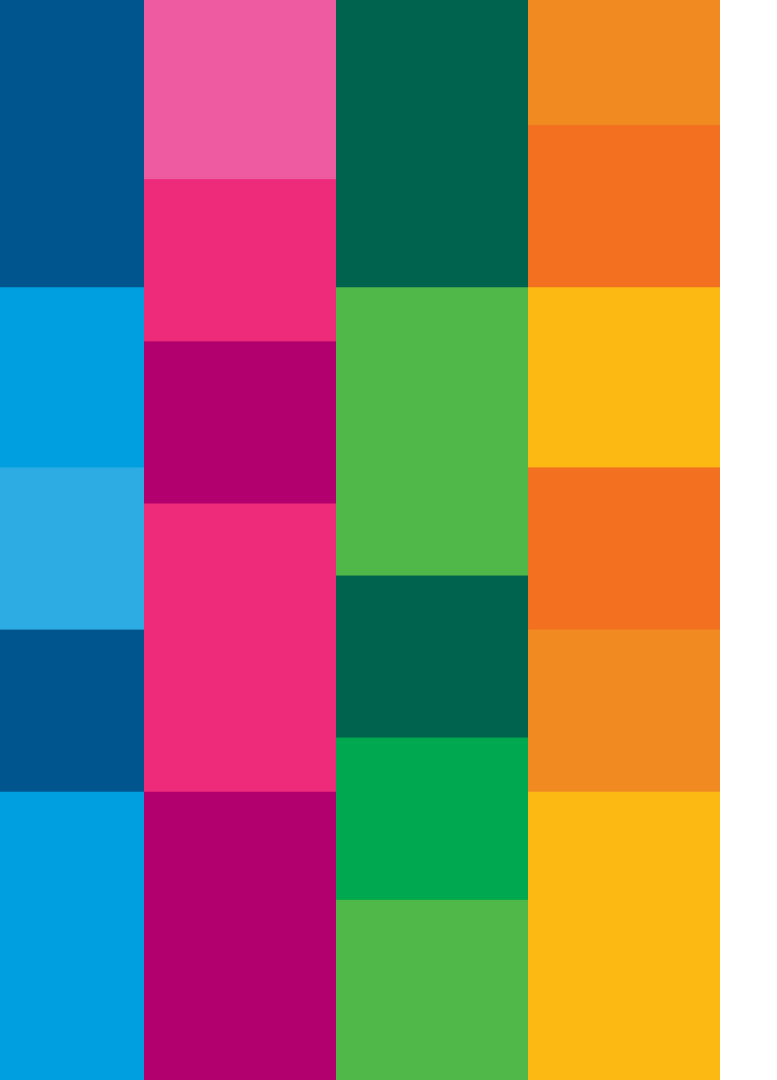

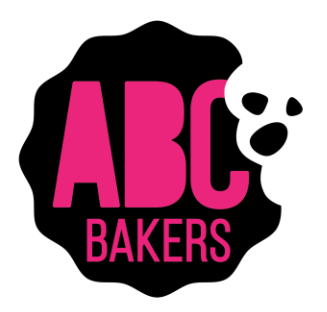

## Troop to Girl Transfer

#### Navigate to Orders > Transfer Order

| Dashboard My Troop                | Orders<br>Manage Ord                                    | Booth<br>ders              | Rewards                                          | Finances                                                              | Reports | Cookies            | Safety and Training | Resources | Help |  |
|-----------------------------------|---------------------------------------------------------|----------------------------|--------------------------------------------------|-----------------------------------------------------------------------|---------|--------------------|---------------------|-----------|------|--|
| /                                 | Transfer Order<br>Planned Order<br>Tracked Cookie Share |                            | t Updated 10:5<br><b>roop Da</b><br>Mountain Sta | Updated 10:50AM 1/5/2024 💭<br>OOP Dashboard<br>Mountain Standard Time |         |                    |                     |           |      |  |
| You've completed 0% of your goal. | Virtual Cool<br>Troop Direc                             | kie Share<br>t Ship Orders | 0                                                |                                                                       |         | Troop Package Goal |                     |           |      |  |
|                                   |                                                         |                            |                                                  |                                                                       |         |                    |                     |           |      |  |
| Types of Tran                     | Types of Transfers:                                     |                            |                                                  |                                                                       |         |                    |                     |           |      |  |
| Troop to Girl,                    | Girl                                                    | to Gi                      | rl, G                                            | Girl to                                                               | Troc    | р, Т               | roop to             | Troop     | )    |  |

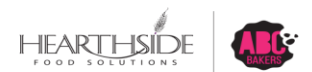

# **Select Troop to Girl Transfer**

#### Drop down menu located in upper left corner

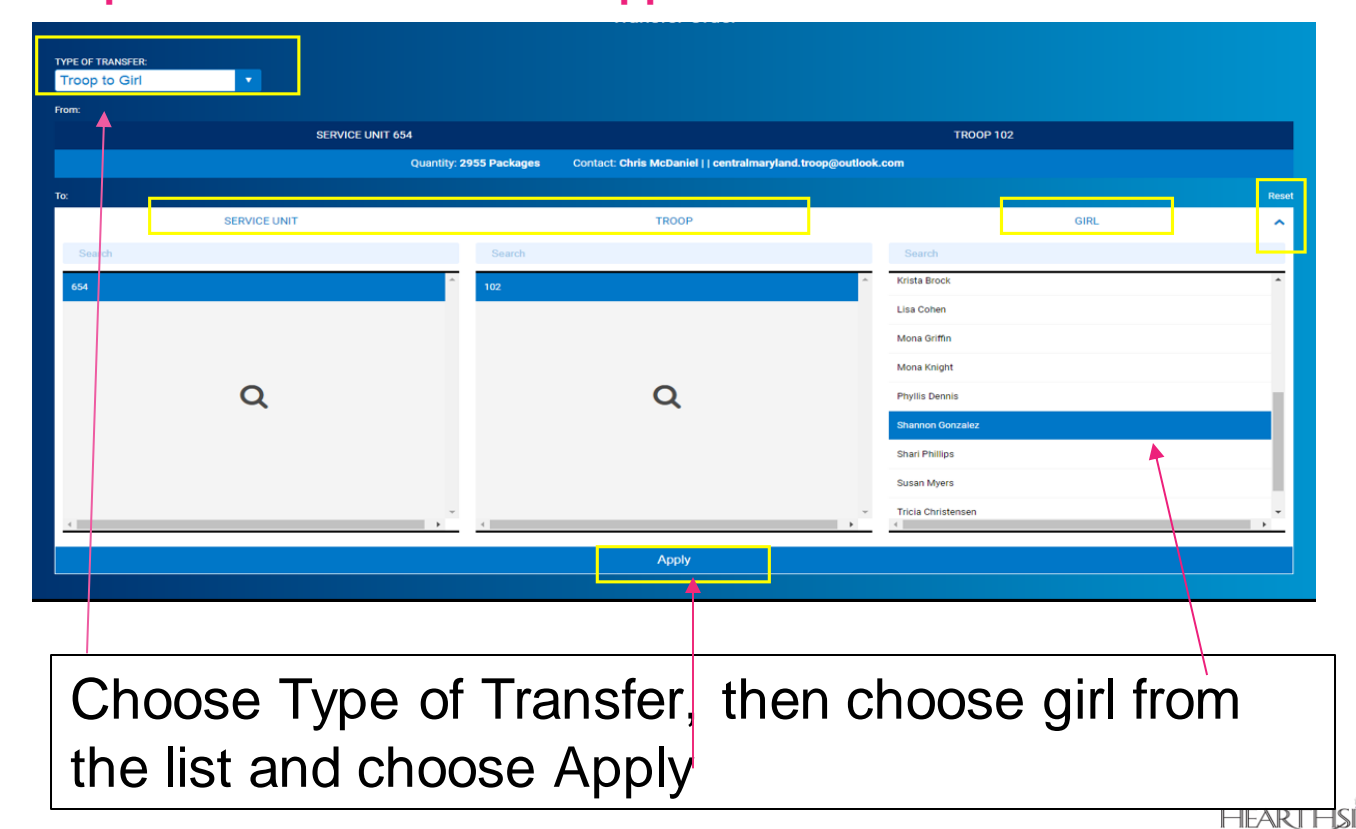

FOOD SOLU

#### Note: Booth Cookies Vs. Physical Packages

|                  |                        | 1                                                             | Fransfer Order                                             |           |                       |                    |       |
|------------------|------------------------|---------------------------------------------------------------|------------------------------------------------------------|-----------|-----------------------|--------------------|-------|
| TYPE OF TRANSFER |                        |                                                               |                                                            |           |                       |                    |       |
| From:            |                        |                                                               |                                                            |           |                       |                    |       |
|                  | SERV                   | ICE UNIT 654                                                  |                                                            | TROOP 102 |                       |                    |       |
|                  |                        | Quantity: 2955 Packages Contact:                              | Chris McDaniel     centralmaryland.troop@outlook.com       |           |                       |                    |       |
| Te:              | SERVICE UNIT 654       |                                                               | TROOP 102                                                  |           | GIRL Shannon Gonzalez |                    | Reset |
|                  |                        | Quantity: 500 Packages Contact: Co                            | atherine Smith   (804) 614-9999   ccas1371@gmail.com       |           |                       |                    |       |
|                  |                        |                                                               |                                                            |           |                       |                    |       |
| Clear Order      |                        |                                                               |                                                            |           | PACKAGES              | BOOTHS<br>PACKAGES |       |
|                  | Thanks-A-Lot           | \$40.00                                                       |                                                            |           | 5                     | 5                  |       |
|                  | S'mores                | \$40.00                                                       |                                                            |           | 5                     | 5                  |       |
|                  | Lemonades              | \$40.00                                                       |                                                            |           | 5                     | 5                  |       |
|                  | Shortbread             | \$40.00                                                       |                                                            |           | 5                     | 5                  |       |
|                  | Thin Minta             | \$40.00                                                       |                                                            |           | 5                     | 5                  |       |
|                  | Peanut Butter Patties  | \$40.00                                                       |                                                            |           | 5                     | 5                  |       |
|                  | Caramel deLites        | \$40.00                                                       |                                                            |           | 5                     | 5                  | _     |
|                  | Peanut Butter Sandwich | \$40.00                                                       |                                                            |           | 5                     | 5                  |       |
|                  | Gluten Free Trios      | \$\$0.00                                                      |                                                            |           | 5                     | 5                  |       |
|                  | Totale                 | \$370.00                                                      |                                                            |           | 45                    | 45                 |       |
|                  |                        | Order Notes<br>"Packages" are for Shannon's Door to Door sale | s. The "Booth Packages" are for her Booth event this Satur | day.      |                       | 4                  |       |
|                  |                        |                                                               |                                                            |           |                       |                    |       |
|                  |                        |                                                               | Save                                                       |           |                       |                    |       |
|                  |                        |                                                               |                                                            |           |                       |                    |       |
|                  |                        | (                                                             | Girl Packages                                              | or Boo    | oth Pa                | ckage              | es    |

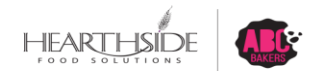

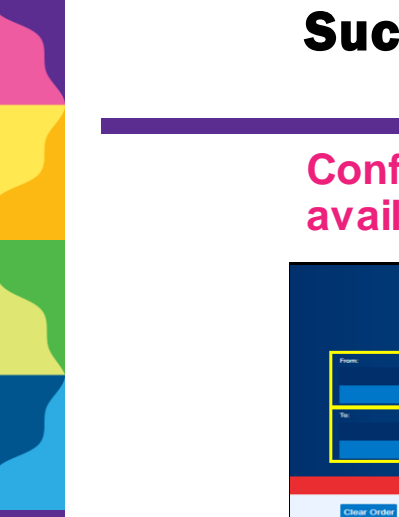

#### Successful transfer confirmation

Confirmation appears at top of screen; print and other options available at bottom

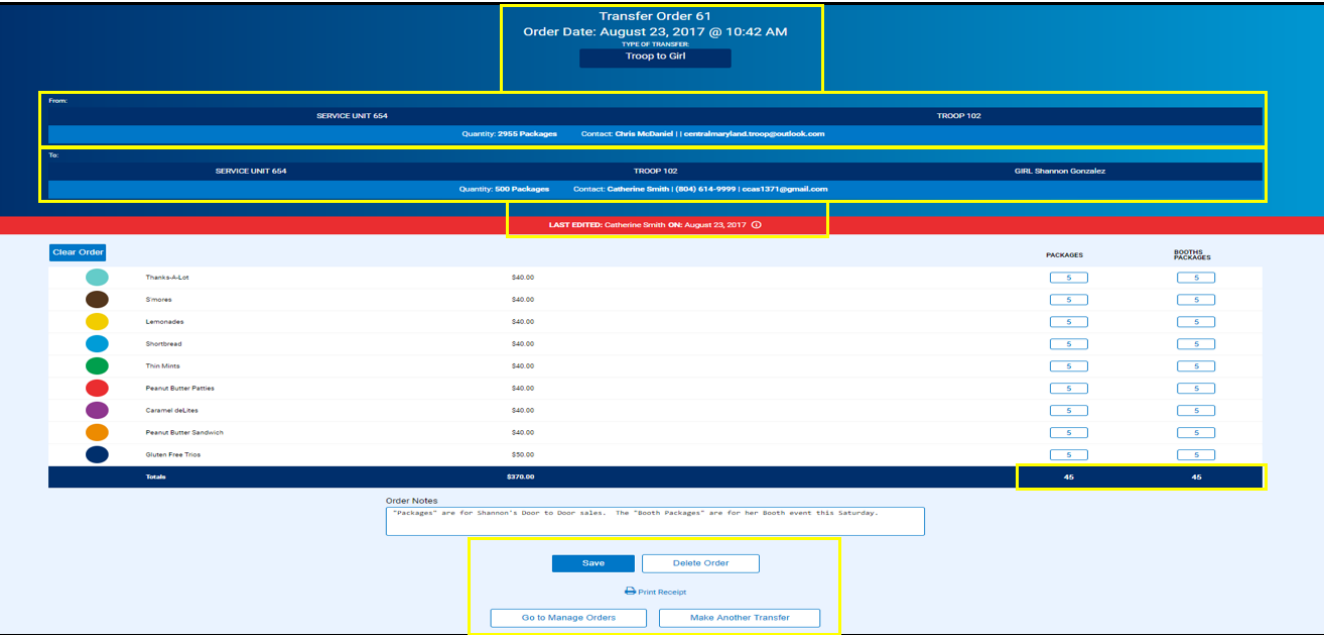

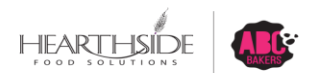

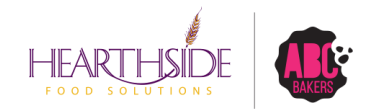

### Thank you!

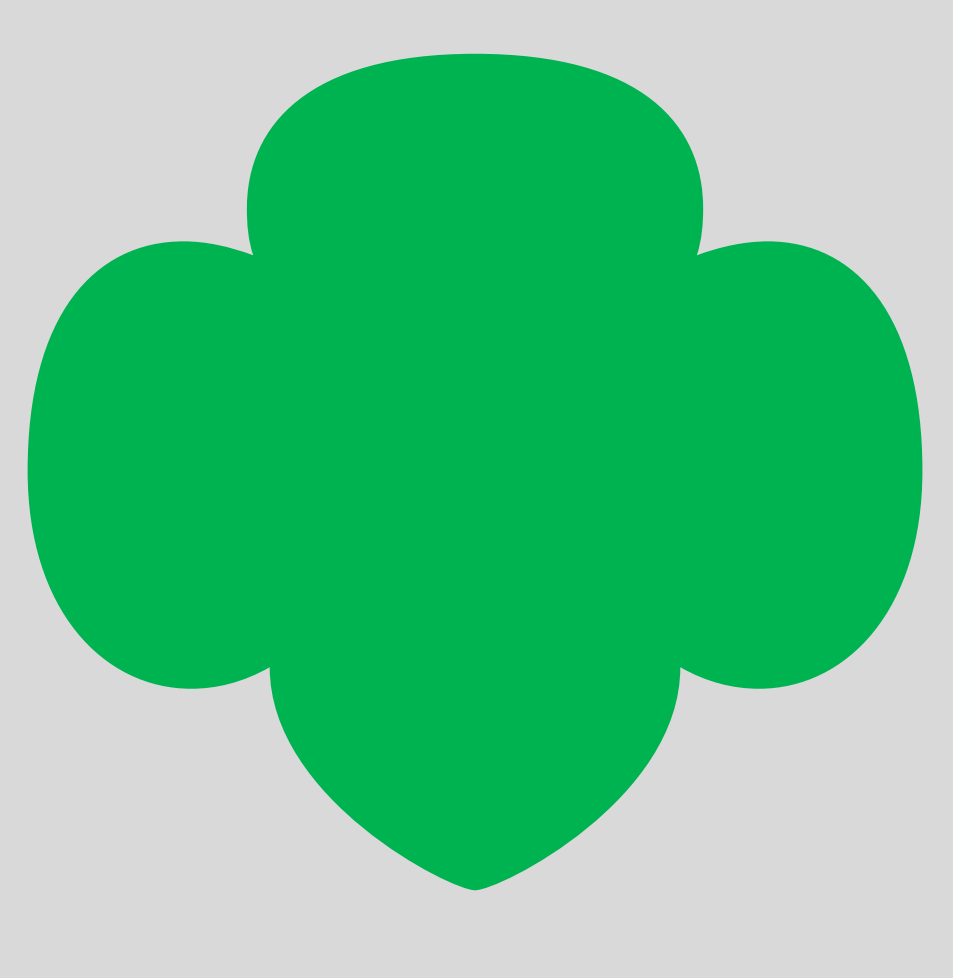

## Q & A

## Thank You

Linda Neeley Chief Financial Officer (801) 716-5112 or <u>Ineeley@gsutah.org</u>

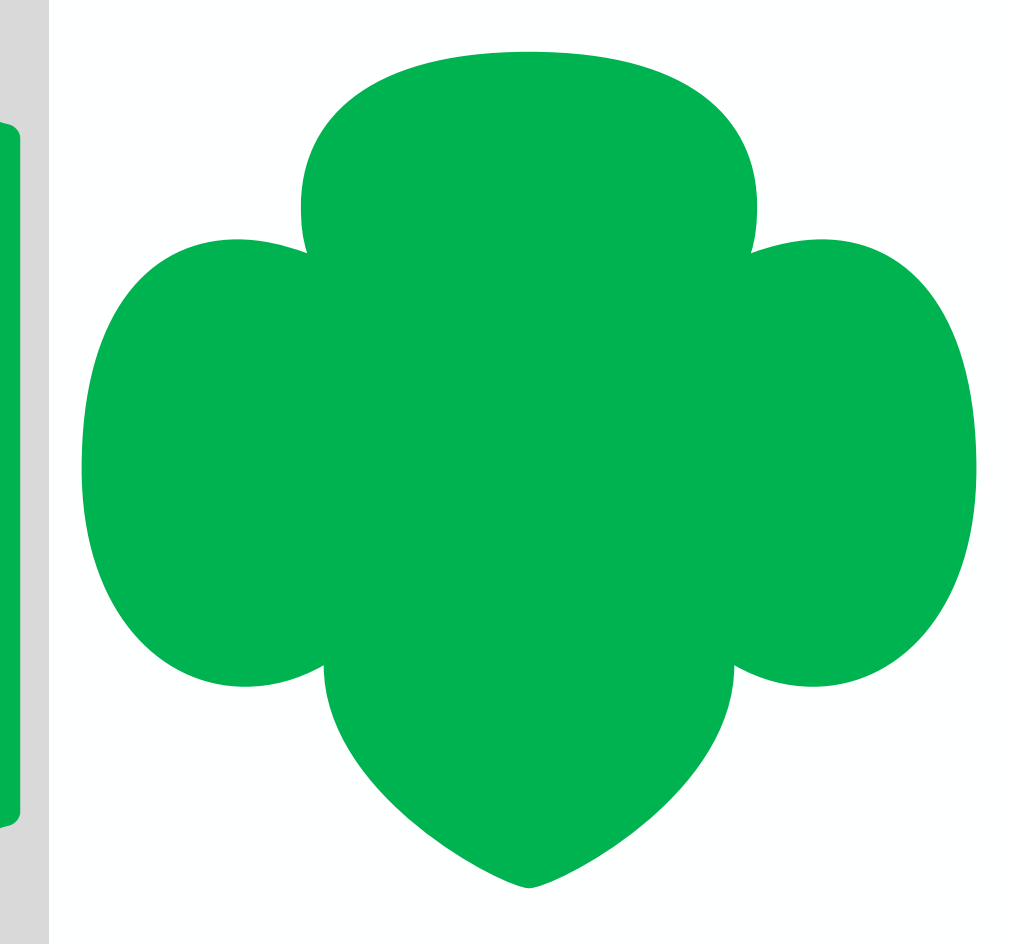